#### UTRGV IRB TRAINING REQUIREMENTS:

CITI training is not required for exempt review studies.

For Expedited and Full Review studies, all research team members must complete or have a current training course for **Human Subjects Protection** and **Responsible Conduct of Research**. Both of these courses are good for 4 years.

If you will be conducting clinical research or a clinical trial, you must complete a **Good Clinical Practice** training course in addition to the above-mentioned courses.

#### Human Subjects Protection, Basic Course

- Social Behavioral Research Investigators and Key Personnel
  - Biomedical Research Investigators and Key Personnel

#### **Responsible Conduct of Research Course**

- Social and Behavioral Responsible Conduct of Research
   Biomedical Responsible Conduct of Research
  - Physical Science Responsible Conduct of Research
    - Humanities Responsible Conduct of Research

#### **Good Clinical Practice Training**

- Social and Behavioral Research Best Practices for Clinical Research
   Clinical Investigations of Devices
  - Clinical Trials with Investigational Drugs and Biologics
- Clinical Trials with Investigational Drugs and Medical Devices (U.S. FDA Focus)

Detailed instructions (with screenshots) are located on the following pages

- Section 1: How to register and access the basic course
- Section 2: How to add an additional course
- Section 3: How to access completed course certificates and/or reports
- Section 4: How to affiliate with a new institution (UTRGV)

# Section 1:

## How to Register and Access the CITI Basic Course

### Instructions for Completing the UTRGV IRB Human Subjects Protection Training: Online CITI Course

### 1) Go to the CITI website at www.citiprogram.org

2) Click on "Register"

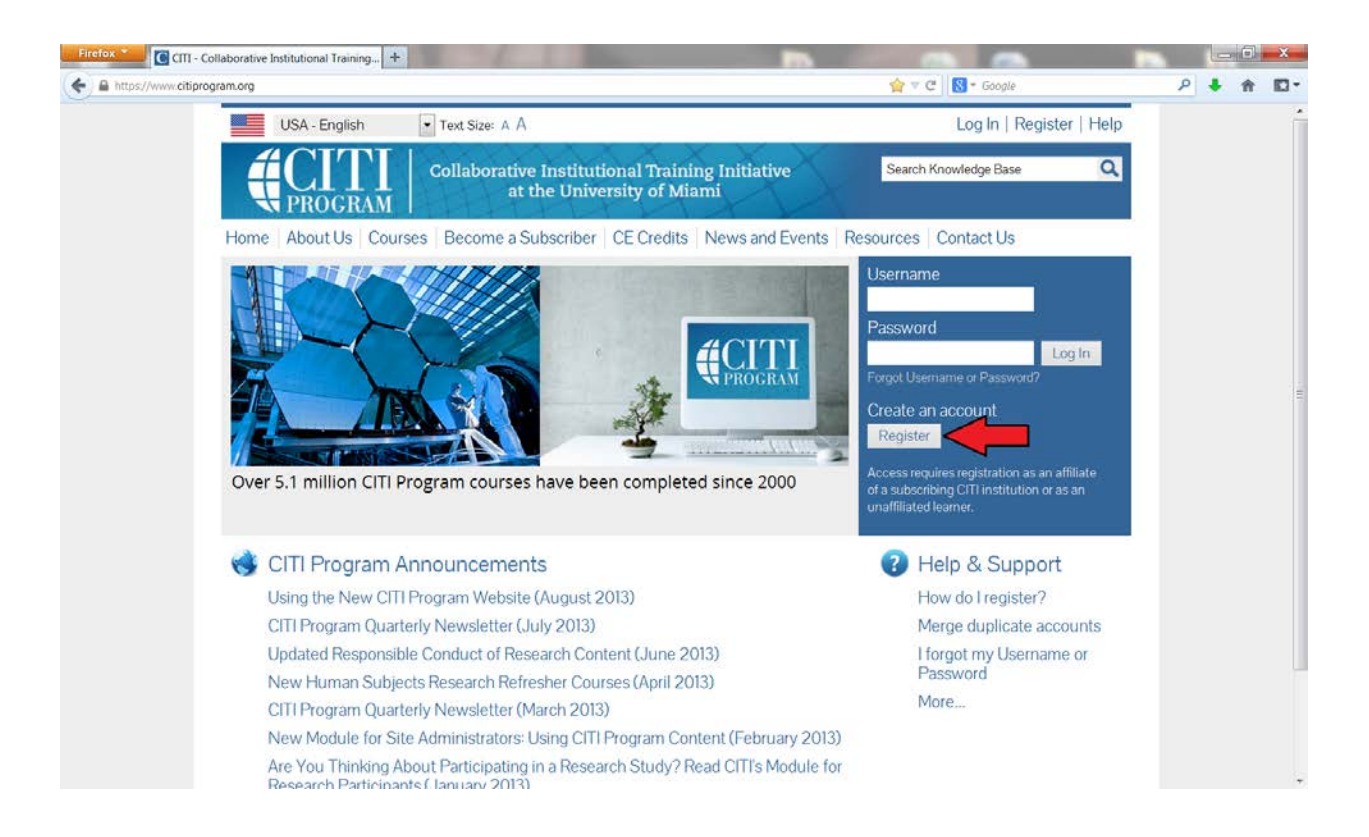

3) Complete the seven registration steps.

- In the first step, type "Rio Grande Valley" and select University of Texas Rio Grande Valley" from the drop-down box.
- After all sections have been completed, click "Continue"

**Note:** You are <u>not</u> required to register/pay for CME/CEU credits for UTRGV IRB approval. This is optional.

| https://www.citiprogram.org/index.cfm?pagel | ID=1548ocat=08oclear=1                                                                                                    |                                                                                                |                                                                                     | ⊤ C'                                                     | Q. Search                                                                                    |                                             | ☆  | ė | ۵ | ٠ | A | ¢ |
|---------------------------------------------|----------------------------------------------------------------------------------------------------|------------------------------------------------------------------------------------------------|-------------------------------------------------------------------------------------|----------------------------------------------------------|----------------------------------------------------------------------------------------------|---------------------------------------------|----|---|---|---|---|---|
|                                             | USA - English                                                                                                    | Text Size: A A                                                                                 |                                                                                     |                                                          | Log In                                                                                       | Register   He                               | lp |   |   |   |   |   |
|                                             | CITI                                                                                                    | Collaborative Institut<br>at the Univ                                                          | tional Training Ini<br>ersity of Miami                                              | tiative                                                  | Search Knowledge B                                                                           | ise C                                       | 2  |   |   |   |   |   |
| Но                                          | me About Us Courses                                                                                                    | Become a Subscriber                                                                            | CE Credits News a                                                                   | nd Events C                                              | ontact Us                                                                                    |                                             |    |   |   |   |   |   |
|                                             | CITI - Learner Registration                                                                                                    | L.                                                                                             |                                                                                     |                                                          |                                                                                              |                                             |    |   |   |   |   |   |
|                                             | Steps: 1 2 3 4 5 6 7<br>You must make a selection below.                                                                                |                                                                                                |                                                                                     |                                                          |                                                                                              |                                             |    |   |   |   |   |   |
| s                                           | Select Your Organization A                                                                                                    | ffiliation                                                                                     |                                                                                     |                                                          |                                                                                              |                                             |    |   |   |   |   |   |
|                                             | Search for organization: Enter                                                                                                    | full or partial name 🥹                                                                         |                                                                                     |                                                          |                                                                                              |                                             |    |   |   |   |   |   |
|                                             | rio grande valley                                                                                                    |                                                                                                | Can't fin                                                                           | d your institution                                       | 7 It may use Single Sign On. Ch                                                              | eck here.                                   |    |   |   |   |   |   |
|                                             | University of Texas – Rio Gran<br>Drop-down hats have occurred<br>list of choices provided. If the s<br>again, click the "Search Again" | nde Valley (UTRGV)<br>selection is correct, click the<br>button.                               | "Continue to Step 2" but                                                            | ation. enter its n<br>ton immediately                    | ame in the box above. ther<br>y below. To clear your selec                                   | pick from the tion and try                  |    |   |   |   |   |   |
| c                                           | ontinue to Step 2 Sear                                                                                                    | ch Again                                                                                       |                                                                                     |                                                          |                                                                                              |                                             |    |   |   |   |   |   |
| h                                           | ndependent Learner Regi                                                                                                    | stration                                                                                       |                                                                                     |                                                          |                                                                                              |                                             |    |   |   |   |   |   |
|                                             | Use this option if you are payle<br>This option is for persons not a<br>provide. Fees apply. Credit care                                | ng for your courses. Click the<br>affiliated with a CITI Program<br>d payment with American Ex | e button "Continue as ini<br>n subscriber organizatior<br>opress. Discover. Mastero | dependent Lean<br>n. or who requir<br>Card or Visa is re | ner" to affiliate as an Indep<br>e content that their organiz<br>equired. Checks are not acc | endent Learner.<br>ation does not<br>epted. |    |   |   |   |   |   |
| c                                           | ontinue as Independent Le                                                                                                    | earner (Fees Apply)                                                                            |                                                                                     |                                                          |                                                                                              |                                             |    |   |   |   |   |   |

4) Follow steps 2-6 by entering the required information (marked with an asterisk).After the fields have been completed, click "Continue"

| Firefox *                                                 | The second second second second second second second second second second second second second second second se |                                                                                       |                 |   | -0         | x   |
|-----------------------------------------------------------|----------------------------------------------------------------------------------------------------|---------------------------------------------------------------------------------------|-----------------|---|------------|-----|
| A https://www.citiprogram.org/index.cfm?pageID=155&icat=3 |                                                                                                    | ☆ ▼ C 🛛 🕄 ▼ Goo                                                                       | gle             | P | <b>↓</b> ☆ | E - |
| USA - English                                             | ▼ Text Size: A A                                                                                                | Log In                                                                                | Register   Help |   |            | -   |
|                                                           | Collaborative Institutional Training I<br>at the University of Miami                                            | nitiative Search Knowledge B                                                          | ase Q           |   |            |     |
| Home   About Us   Course                                  | es   Become a Subscriber   CE Credits   Ne                                                                      | ws and Events   Resources   Contact I                                                 | Js              |   |            |     |
| CITI - Learner Registrati                                 | on                                                                                                    |                                                                                       |                 |   |            |     |
| Steps: 1 2 3 4 5 6                                        | 7                                                                                                    |                                                                                       |                 |   |            |     |
| Personal Information                                      |                                                                                                    |                                                                                       |                 |   |            |     |
| * indicates a required field.                             |                                                                                                    |                                                                                       |                 |   |            |     |
| * First Name                                              | * Last Name                                                                                                    |                                                                                       |                 |   |            | 10  |
| * Email Address                                           | * Verify email address                                                                                          |                                                                                       |                 |   |            |     |
| If you have a secondary en<br>If you forget your usernam  | nail address that can be used in case your preferre<br>e or password, it will be mailed both to your prefe      | d email address changes, enter it below.<br>rred email address and your secondary ema | il address.     |   |            |     |
| Secondary email address                                   | Verify secondary email address                                                                                  |                                                                                       |                 |   |            |     |
| Continue to Step 3                                        |                                                                                                    |                                                                                       |                 |   |            |     |
|                                                           |                                                                                                    |                                                                                       |                 |   |            |     |
|                                                           |                                                                                                    |                                                                                       |                 |   |            |     |
| Firefox CIII - Collaborative Institutional Training +     |                                                                                                    | r∆ = all <b>a</b> - cu                                                                |                 | 0 |            |     |
| NPROGRAM 1                                                |                                                                                                    |                                                                                       | pe :            | - | • •        |     |
| Home About Us Course                                      | es Become a Subscriber CE Credits Ne                                                                            | ws and Events Resources Contact L                                                     | Js              |   |            |     |
| CITI - Learner Registration                               | on                                                                                                    |                                                                                       |                 |   |            |     |
| Steps: 1 2 3 4 5 6                                        | 7                                                                                                    |                                                                                       |                 |   |            |     |
| Create your Username a                                    | and Password                                                                                                    |                                                                                       |                 |   |            |     |
| * indicates a required field.                             |                                                                                                    |                                                                                       |                 |   |            |     |
| Your username should con<br>created, your username wi     | sist of 4 to 50 characters. Your username is not ca<br>Il be part of the completion report.                     | se sensitive; "A12B34CD" is the same as "a12                                          | b34cd". Once    |   |            |     |
| * User Name                                               |                                                                                                    |                                                                                       |                 |   |            |     |
| Your password should con-                                 | sist of 8 to 50 characters. Your password IS case se                                                            | ensitive; "A12B34CD" is not the same as "a12                                          | b34cd".         |   |            |     |
| * Password                                                | * Verify Password                                                                                               |                                                                                       |                 |   |            |     |
| Please choose a security q<br>have to provide this answe  | uestion and provide an answer that you will remer<br>er to the security question in order to access you         | nber. NOTE: If you forget your login inform<br>r account.                             | ation, you will |   |            |     |
| * Security Question                                       |                                                                                                    |                                                                                       |                 |   |            |     |

\* Security Answer

| Firefox * | CIII - Collaborative Institutional Train × CIII - Collaborative Institutional Train × +                                                                                                    |        |   |     | x   |
|-----------|----------------------------------------------------------------------------------------------------|--------|---|-----|-----|
| ( 🔶 🔒 htt | ttps://www.citiprogram.org/index.cfm?pageID=421&icat=3                                                                                                    | Google | ρ | • • | 10- |
|           | Steps: 1 2 3 4 5 6 7                                                                                                    |        |   |     | •   |
|           | Gender, Ethnicity and Race                                                                                                    |        |   |     |     |
|           | Why does CITI Program ask about your gender, race and ethnicity?<br>Why does CITI Program use these categories?<br>Why does CITI Program ask about your gender?<br>tindicate a remitted field |        |   |     |     |
|           | * Your Gender Is:                                                                                                    |        |   |     |     |
|           | Male                                                                                                    |        |   |     |     |
|           | © Female                                                                                                    |        |   |     |     |
|           | I would rather not disclose                                                                                                    |        |   |     |     |
|           | * Your Ethnicity Is: (You may choose only one)                                                                                                    |        |   |     |     |
|           | 🗇 Hispanic or Latino 😐                                                                                                    |        |   |     |     |
|           | O Not Hispanic or Latino                                                                                                    |        |   |     |     |
|           | I would rather not disclose                                                                                                    |        |   |     |     |
|           | * Your Race Is: (You may choose more than one)                                                                                                    |        |   |     | -   |
|           | American Indian or Alaska Native 🤢                                                                                                    |        |   |     |     |
|           | 🔲 Black or African American 🔒                                                                                                    |        |   |     |     |
|           | 🔲 Asian 🕡                                                                                                    |        |   |     |     |
|           | Native Hawaiian or Other Pacific Islander 2                                                                                                    |        |   |     | -   |

| Firefox 👕 💽 CIII - ( | Collaborative Institutional Train × Collaborative Institutional Train × +                                                                                                    |   | - 6 | X     |
|----------------------|----------------------------------------------------------------------------------------------------|---|-----|-------|
| A https://www.citipr | ogram.org/index.cfm?pageID=157&icat=3 😭 🔻 Google                                                                                                    | ٩ | + 1 | - 🖸 - |
|                      | Steps: 1 2 3 4 <b>5</b> 6 7                                                                                                    |   |     | *     |
|                      | * indicates a required field.                                                                                                    |   |     |       |
|                      | * Are you interested in the option of receiving Continuing Education Unit (CEU) credit for completed CITI Program courses?                                                                                                    |   |     |       |
|                      | If you answer "yes", you will be provided with information <b>before</b> you start a CEU-eligible course about the amount of credit available,<br>information about the course authors, and other required CEU disclosures. This information <b>must</b> be viewed before a course is started<br>in order for you to be eligible to purchase CEU credit after course completion. However, answering "yes" does not obligate you to<br>purchase CEU credits for any course. |   |     |       |
|                      | If you answer 'no", you will <b>not</b> see information about the CEU credits available for courses before you start them or after completing<br>them, and you will be <b>ineligible</b> for CEU credit for these courses. You can change this preference at any time by clicking on a "CEU<br>Information" link or using a "My Profile" link to update your Profile.                                                                                                    |   |     |       |
|                      | If you're not sure, you can change your answer later.                                                                                                    |   |     |       |
|                      | <ul> <li>Yes</li> <li>No</li> <li>Not sure. Ask me later</li> </ul>                                                                                                    |   |     | Ξ     |
|                      | If you answered "yes", please check all the types of CEU credit that may be of interest. This information allows us to ensure that you receive appropriate Pre- and Post-Course information relevant to the kind(s) of CEU credit that you may request.                                                                                                    |   |     |       |
|                      | AMA PRA Category 1 Credits Uurses (CNE Credits) Other Psychologists (CEP Credits)                                                                                                    |   |     |       |
|                      | * Can CITI Program contact you at a later date regarding participation in research surveys? 🍛                                                                                                    |   |     |       |
|                      | <ul> <li>Yes</li> <li>No</li> <li>Not sure. Ask me later</li> </ul>                                                                                                    |   |     |       |
|                      |                                                                                                    |   |     | Ŧ     |

| Firefox                                                   |                                                 | - |     | x   |
|-----------------------------------------------------------|-------------------------------------------------|---|-----|-----|
| A https://www.citiprogram.org/index.cfm?pageID=158&icat=3 | 🟫 💌 😋 😽 Google                                  | P | ♣ ☆ | 10- |
| Steps: 1 2 3 4 5 6 7                                      |                                                 |   |     |     |
| Please provide the following information                  | n requested by University of Texas-Pan American |   |     |     |
| * indicates a required field.                             |                                                 |   |     |     |
| Language Preference                                       |                                                 |   |     |     |
| * Institutional email address                             |                                                 |   |     |     |
| Gender 🗸                                                  |                                                 |   |     | н   |
| Highest degree                                            |                                                 |   |     |     |
| Employee Number                                           |                                                 |   |     |     |
| * Department                                              |                                                 |   |     |     |
| * Role in research                                        |                                                 |   |     |     |
| Address Field 1                                           |                                                 |   |     |     |
| Address Field 2                                           |                                                 |   |     |     |

### 5) To complete step 7, indicate the course that you wish to take.

| Firefox                                                                       |                          |   |   | O | x  |
|-------------------------------------------------------------------------------|--------------------------|---|---|---|----|
| A https://www.citiprogram.org/index.cfm?pageID=1758iqID=41568icat=3           | 습 = C 🛛 😸 = Google       | P | ٠ | Ĥ | ₽. |
| USA - English 🔹 Text Size: A A                                                | Log In   Register   Help |   |   |   |    |
| Collaborative Institutional Training Initiative<br>at the University of Miami | Search Knowledge Base    |   |   |   |    |
| Home About Us Courses Become a Subscriber CE Credits News and Events          | Resources Contact Us     |   |   |   |    |
| CITI - Learner Registration                                                   |                          |   |   |   |    |
| Steps: 1 2 3 4 5 6 7                                                          |                          |   |   |   |    |
| * indicates a required field.                                                 |                          |   |   |   |    |
| * Please select the course you need to take today.                            |                          |   |   |   |    |
| Choose one answer                                                             |                          |   |   |   |    |
| Basic Course, Human Subjects Protection                                       |                          |   |   |   |    |
| Responsible Conduct of Research                                               |                          |   |   |   |    |
| C LabAnimal Welfare                                                           |                          |   |   |   |    |

#### 6) Indicate which Basic Course you wish to complete

- Select "Group 1: Social Behavioral Research Course" Note: this learner group option is the most common at UTRGV. If you believe the biomedical course is more appropriate to your area of research, you may elect to complete that course. However, the human subjects training will be more biomedical oriented.
- DO NOT select the IRB Member Course this is only for IRB members and staff.
- If you are in any doubt, please contact the Research Compliance Office at 665-2093 before selecting your learner group.
- Click "Next"

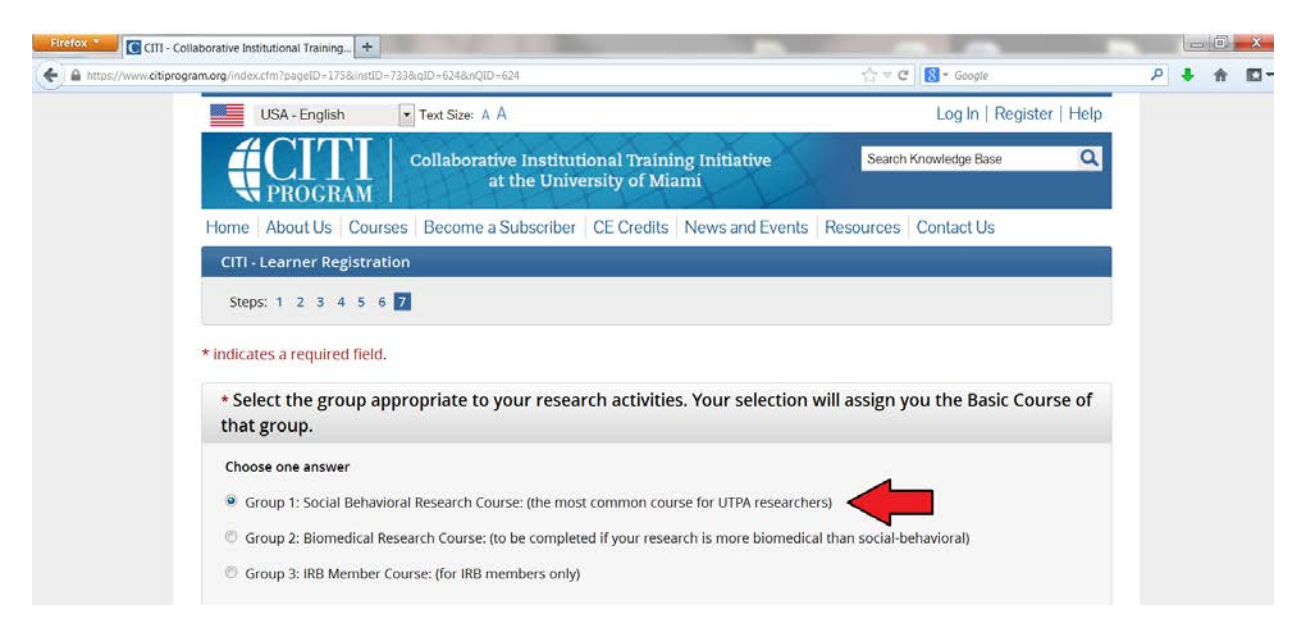

#### 7) Indicate whether you want to affiliate with another institution

• Click "Finalize Registration"

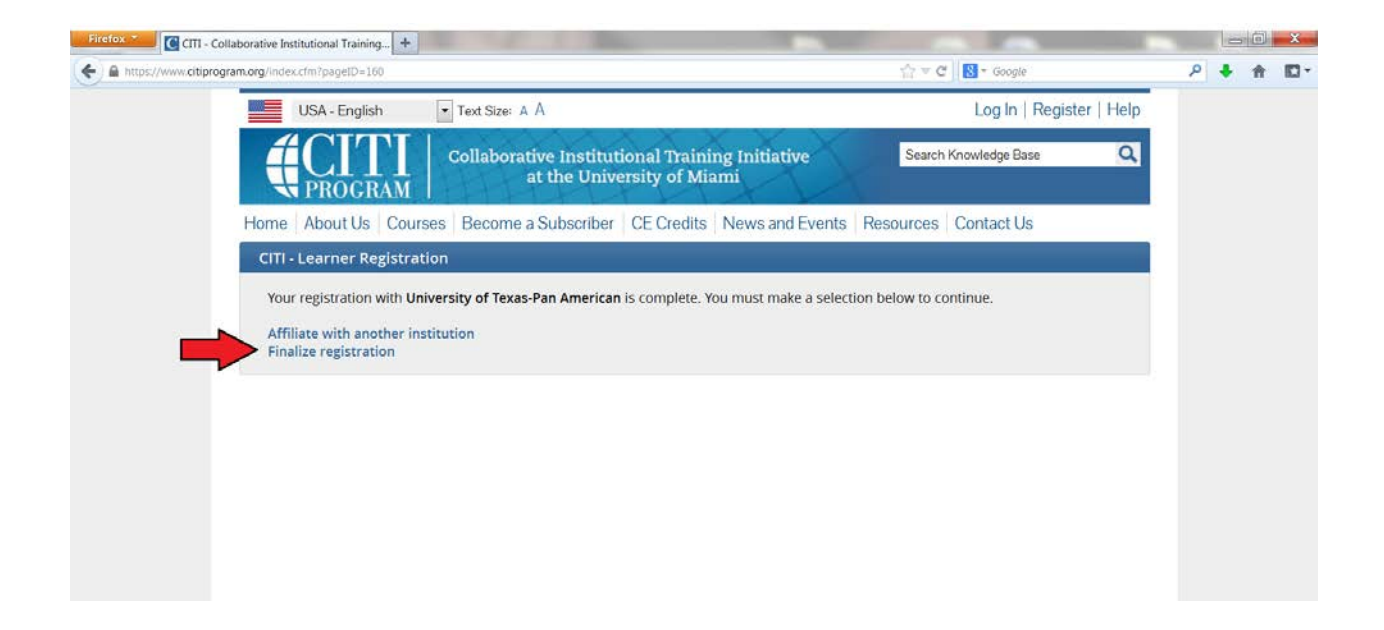

# 8) The CITI Program will send you an email with a link to confirm your email address, clicking on the link will finalize your CITI Website registration.

9) You are at the "Learner's Menu".

To start the training course, click on "Social Behavioral Research Investigators and Key Personnel"

| w.cuprogram.org/memben//                                          | ndex.ctm/page                                                                 | HL1≥50                                                                        |             | HI + C II S - Google                                                                                             |            | P + | π | 10 Y |  |
|-------------------------------------------------------------------|-------------------------------------------------------------------------------|-------------------------------------------------------------------------------|-------------|----------------------------------------------------------------------------------------------------|------------|-----|---|------|--|
| English                                                           | •                                                                             | Text size: A A                                                                | UTPA Te     | ester ID: 3660330   Log                                                                                          | Out   Help |     |   |      |  |
|                                                                   | TI<br>GRAM                                                                    | Collaborative Institutional Training Initiative<br>at the University of Miami |             | Search Knowledge Base                                                                                            | ٩          |     |   |      |  |
| Main Menu M                                                       | ly Profiles                                                                   | CE Credit Status My Reports Support                                           |             |                                                                                                    |            |     |   |      |  |
| Main Menu                                                         |                                                                               |                                                                               |             |                                                                                                    |            |     |   |      |  |
| <ul> <li>University of</li> </ul>                                 | Texas-Pan /                                                                   | American Courses                                                              |             | and the second second second second second second second second second second second second second second second |            |     |   |      |  |
|                                                                   |                                                                               | Course                                                                        | 😣 Status    | Completion Report                                                                                                | 😫 Survey   |     |   |      |  |
| Social Behaviora                                                  | al Research                                                                   | Investigators and Key Personnel                                               | Not Started | Not Earned                                                                                                    |            |     |   |      |  |
| Add a Cou     View Prev     Update In     View Instr     Remove A | irse or Upda<br>riously Comp<br>istitution Pro<br>ructions pag<br>Affiliation | ate Learner Groups<br>pleted Coursework<br>ofile<br>ge                        |             |                                                                                                    |            |     |   |      |  |
| Click here to                                                     | affiliate wit                                                                 | h another institution                                                         |             |                                                                                                    |            |     |   |      |  |
|                                                                   |                                                                               |                                                                               |             |                                                                                                    |            |     |   |      |  |
|                                                                   |                                                                               |                                                                               |             |                                                                                                    |            |     |   |      |  |
|                                                                   |                                                                               |                                                                               |             |                                                                                                    |            |     |   |      |  |
|                                                                   |                                                                               |                                                                               |             |                                                                                                    |            |     |   |      |  |

10) You are now at the listing of required modules for the Social-Behavioral Basic Course.

• To begin, click on "Complete The Integrity Assurance Statement"

| https://www | citiprogram.org/members/i                                | ndex.cfm?pageID                                                                   | 122                                                                                                    | 🖓 🔻 C 🔀 - Google              |             | P | + | A I |
|-------------|----------------------------------------------------------|-----------------------------------------------------------------------------------|----------------------------------------------------------------------------------------------------|-------------------------------|-------------|---|---|-----|
|             | English                                                  | -                                                                                 | Text size: A A                                                                                                    | UTPA Tester ID: 3660330   Log | gOut   Help |   |   |     |
|             |                                                          | DGRAM                                                                             | Collaborative Institutional Training Initiative<br>at the University of Miami                                                          | Search Knowledge Base         | Q           |   |   |     |
|             | Main Menu                                                | My Profiles                                                                       | CE Credit Status My Reports Support                                                                                                    |                               |             |   |   |     |
|             | Main Menu + Co                                           | urse Social Beh                                                                   | avioral Research Investigators and Key Personnel                                                                                       |                               |             |   |   |     |
|             | Social Beha                                              | vioral Rese                                                                       | arch Investigators and Key Personnel - Basic Course                                                                                    |                               |             |   |   |     |
|             | To pass th<br>• Com<br>• Achi<br>You have of<br>Complete | is course you<br>plete all 10 re<br>eve an averag<br>infinished m<br>The Integrit | a must:<br>equired modules<br>ge score of 80% on all quizzes<br>odules remaining<br>by Assurance Statement before beginning the course | Your Current Sco              | re          |   |   |     |
|             | Required N                                               | lodules                                                                           |                                                                                                    |                               |             |   |   |     |
|             |                                                          |                                                                                   |                                                                                                    | Date Completed                | Score       |   |   |     |
|             | University of 1                                          | exas-Pan Ame                                                                      | rican Module (ID: 1105)                                                                                                    | Incomplete                    | 0/0 (0%)    |   |   |     |
|             | Introduction (I                                          | D: 757)                                                                           |                                                                                                    | Incomplete                    | 0/0 (0%)    |   |   |     |
|             | History and Et                                           | hical Principle                                                                   | s - SBE (ID: 490)                                                                                                    | Incomplete                    | 0/0 (0%)    |   |   |     |
|             | Defining Rese                                            | arch with Hum                                                                     | ian Subjects - SBE (ID: 491)                                                                                                    | Incomplete                    | 0/0 (0%)    |   |   |     |
|             | The Regulation                                           | se - SPE /ID- S/                                                                  | 121                                                                                                    | Incomplete                    | 0/0 (0%)    |   |   |     |

11) Each module will be listed. To start the training course, click on each module.

- The required modules must be completed in the order listed. Each time you complete a module, you may move on to the next module (m*ost* modules will have short quizzes at the end).
- You will need at least an 80% average on quizzes to print the Basic Course completion certificate. If you score poorly on any quizzes, you may retake them.

| CIII - Collaborative Institutional Training +                                                                |                         |             |
|----------------------------------------------------------------------------------------------------|-------------------------|-------------|
| https://www.citiprogram.org/members/index.cfm?pageID=122                                                     | 🖧 🔻 C 🔀 - Google        | P 🖡 🕇 🖸     |
| Social Behavioral Research Investigators and Key Personnel                                                   | - Basic Course          |             |
| To pass this course you must:                                                                                | Your Current Score      |             |
| <ul> <li>Complete all 10 required modules</li> <li>Achieve an average score of 80% on all quizzes</li> </ul> | 0%                      |             |
| You have unfinished modules remaining                                                                        |                         |             |
| Required Modules                                                                                             |                         |             |
|                                                                                                    | Date Completed S        | icore       |
| University of Texas-Pan American Module (ID: 1105)                                                           | Incomplete 0/           | 0 (0%)      |
| Introduction (ID: 757)                                                                                       | Incomplete 0/           | '0 (0%)     |
| History and Ethical Principles - SBE (ID: 490)                                                               | Incomplete 0/           | r0 (0%)     |
| Defining Research with Human Subjects - SBE (ID: 491)                                                        | Incomplete 0/           | '0 (0%)     |
| The Regulations - SBE (ID: 502)                                                                              | Incomplete 0/           | '0 (0%)     |
| Assessing Risk - SBE (ID: 503)                                                                               | Incomplete 0/           | '0 (0%)     |
| Informed Consent - SBE (ID: 504)                                                                             | Incomplete 0/           | '0 (0%)     |
| Privacy and Confidentiality - SBE (ID: 505)                                                                  | Incomplete 0/           | 0 (0%)      |
| Records-Based Research (ID: 5)                                                                               | Incomplete 0/           | 0 (0%)      |
| Research With Protected Populations - Vulnerable Subjects: An Overview                                       | w (ID: 7) Incomplete 0/ | '0 (0%)     |
| Optional Modules                                                                                             |                         | (Carabana A |

• Your performance is stored in the CITI database, so you do not have to complete all modules in one sitting. You can log off and on again. When you log on, you will be directed to the "Learner's Menu" simply re-enter the course by clicking on "Social Behavioral Research Investigators and Key Personnel".

| migs://www.cit | bookerrook meumenkindes schröden nach                                                                                                    | . P        | E + C    [O - Coogle   |            | - 4 | . <del>п</del> | 16.3 |
|----------------|----------------------------------------------------------------------------------------------------|------------|------------------------|------------|-----|----------------|------|
|                | English Text size: A A                                                                                                    | UTPA Te:   | ster ID: 3660330   Log | Out   Help |     |                |      |
|                | Collaborative Institutional Training Initiative           Appropriate           Collaborative Institutional Training Initiative           at the University of Miami                                    | X          | Search Knowledge Base  | ٩          |     |                |      |
|                | Main Menu   My Profiles   CE Credit Status   My Reports   Support                                                                                                    |            |                        |            |     |                |      |
|                | Main Menu                                                                                                    |            |                        |            |     |                |      |
|                | ✓ University of Texas-Pan American Courses                                                                                                    |            |                        |            |     |                |      |
|                | 😥 Course                                                                                                    | 😣 Status   | Completion Report      | Survey     |     |                |      |
|                | Social Behavioral Research Investigators and Key Personnel                                                                                                    | Incomplete | Not Earned             |            |     |                |      |
|                | <ul> <li>Add a Course or Update Learner Groups</li> <li>View Previously Completed Coursework</li> <li>Update Institution Profile</li> <li>View Instructions page</li> <li>Remove Affiliation</li> </ul> |            |                        |            |     |                |      |
|                | Click here to affiliate with another institution                                                                                                    |            |                        |            |     |                |      |
|                |                                                                                                    |            |                        |            |     |                |      |
|                |                                                                                                    |            |                        |            |     |                |      |

# Section 2:

### How to Add an Additional Course

1) Click on **Add a Course** at the bottom of the menu, under My Learner tools for UTRGV

| Main Menu / My Courses My Profiles My Records                                                                                                    | My CEUs Contact       | Us                  | С                      |
|----------------------------------------------------------------------------------------------------|-----------------------|---------------------|------------------------|
| in Menu / My Courses                                                                                                    |                       |                     |                        |
| University of Texas - Pan American Courses                                                                                                    |                       |                     |                        |
| <ul> <li>University of Texas Rio Grande Valley (UTRGV) Courses</li> </ul>                                                                                                    |                       |                     |                        |
| Course 😰                                                                                                    | Status 🕐              | Completion Record 🝘 | Survey 📀               |
| ocial Behavioral Research Investigators and Key Personnel                                                                                                    | Passed<br>15-Jun-2016 | View-Print-Share    | Post-course evaluation |
| My Learner Tools for University of Texas Rio Grande Valley (UTR Add a Course Remove a Course View Previously Completed Coursework Update Institution Profile View Instructions page | GV)                   |                     |                        |
| Affiliate With Another Institution                                                                                                    |                       |                     |                        |
| Affiliate as an Independent Learner                                                                                                    |                       |                     |                        |

- 2) Indicate the course that you wish to take.
- Select Responsible Conduct of Research.
- After you have made your selection, click "Next"

| Collaborative Institutional Training Initiative               |
|---------------------------------------------------------------|
| My Profiles My Records My CEUs Contact Us                     |
| rse                                                           |
| um - University of Texas Rio Grande Valley (UTRGV) (ID: 3237) |
| aired field.                                                  |
|                                                               |
| t the course you need to take today.<br>rer                   |
| se, Human Subjects Protection                                 |
| e Conduct of Research                                         |
| Welfare                                                       |
| trols                                                         |
| liosecurity                                                   |
| al Practice (GCP)                                             |
| Start Over                                                    |

- 3) Indicate the group4) Then, click "Next" at the bottom to finish.

Note: this screenshot shows Social and Behavioral selected, but you may choose whichever group best fits your research.

|                        | Collabo                        | rative Instit      | utional Tra              | ining Initiative  |   |            | ID<br>Log Out<br>Help |
|------------------------|--------------------------------|--------------------|--------------------------|-------------------|---|------------|-----------------------|
| Main Menu / My Courses | My Profiles                    | My Records         | My CEUs                  | Contact Us        |   |            | Q                     |
| Home > Add a           | Course                         |                    |                          |                   |   |            |                       |
| Select Curr            | iculum - University o          | of Texas Rio Grand | le Valley (UTRGV         | /) (ID: 3237)     |   |            |                       |
| * indicates a          | required field.                |                    |                          |                   |   |            |                       |
| Choose one             | answer<br>dical Responsible Co | nduct of Research  | n Course                 |                   |   |            |                       |
| O Biomed               | dical Responsible Co           | nduct of Research  | n Course                 |                   | _ |            |                       |
| O Social a             | and Behavioral Resp            | onsible Conduct o  | of Research Cour         | rse               |   |            |                       |
| O Physica<br>O Humar   | nities Responsible Co          | nduct of Researc   | earch Course<br>h Course |                   |   |            |                       |
| Next                   |                                |                    |                          |                   |   | Start Over |                       |
|                        | Accessibility                  | Convright          | Driversy De              | line Torms of Con |   | le .       |                       |

### 5) Your course will be added to your main menu, as show below.

| PROGRAM                                            | Collabor             | ative Institi    | utional Trair     | ning Initi | ative               | Log Out<br>Help        |
|----------------------------------------------------|----------------------|------------------|-------------------|------------|---------------------|------------------------|
| Main Menu / My Courses                             | My Profiles          | My Records       | My CEUs           | Contact Us |                     | Q                      |
| in Menu / My Courses                               |                      |                  |                   |            |                     |                        |
| You are now enrolled in the                        | e course(s) you sele | ected.           |                   |            |                     |                        |
| <ul> <li>University of Texas - Pan Amer</li> </ul> | rican Courses        |                  |                   |            |                     |                        |
| <ul> <li>University of Texas Rio Grande</li> </ul> | e Valley (UTRGV) Co  | urses            |                   |            |                     |                        |
| C                                                  | ourse 🕜              |                  | Status            | 0          | Completion Record 😮 | Survey 😮               |
| ocial and Behavioral Responsib                     | le Conduct of Rese   | earch Course 1.  | Not Sta           | rted       | Not Earned          |                        |
| ocial Behavioral Research Inves                    | stigators and Key I  | Personnel        | Passe<br>15-Jun-2 | ed<br>2016 | View-Print-Share    | Post-course evaluation |
| My Learner Tools for Univers                       | sity of Texas Rio G  | rande Valley (UT | RGV)              |            |                     |                        |
| Add a Course                                       |                      |                  |                   |            |                     |                        |
| Remove a Course                                    |                      |                  |                   |            |                     |                        |
| View Previously Complete                           | ed Coursework        |                  |                   |            |                     |                        |
| Opdate Institution Profile                         |                      |                  |                   |            |                     |                        |
| View Instructions page                             |                      |                  |                   |            |                     |                        |
| Remove Affiliation                                 |                      |                  |                   |            |                     |                        |
|                                                    |                      |                  |                   |            |                     |                        |
| Affiliate Mith Apother Institutio                  |                      |                  |                   |            |                     |                        |

### Section 3:

### How to Access CITI Certification and/or Reports for Previously Completed Courses

### 1) From the "Main Menu":

• If you need to access previous completion reports (e.g. Basic Course completion certificate or Refresher completion certificate), you can click on "View Previous Completed Coursework" or "My Records" at the top of the Main Menu.

| ain Menu / My Courses My Profiles My Records 1                    | My CEUs Contact       | Us                  | Q                      |
|-------------------------------------------------------------------|-----------------------|---------------------|------------------------|
| Jenu / My Courses                                                 |                       |                     |                        |
| You are now enrolled in the course(s) you selected.               |                       |                     |                        |
| niversity of Texas - Pan American Courses                         |                       |                     |                        |
| niversity of Texas Rio Grande Valley (UTRGV) Courses              |                       |                     |                        |
| Course 📀                                                          | Status 😰              | Completion Record 📀 | Survey 🕜               |
| al and Behavioral Responsible Conduct of Research Course 1.       | Not Started           | Not Earned          |                        |
| al Behavioral Research Investigators and Key Personnel            | Passed<br>15-Jun-2016 | View-Print-Share    | Post-course evaluation |
| My Learner Tools for University of Texas Rio Grande Valley (UTRGV | )                     |                     |                        |
| Add a Course                                                      |                       |                     |                        |
| Remove a Course     View Proviously Completed Coursework          |                       |                     |                        |
| Update Institution Profile                                        |                       |                     |                        |
| View Instructions page                                            |                       |                     |                        |
| 8 Remove Affiliation                                              |                       |                     |                        |

### 2) Select View-Print-Share, under Completion Record.

| lain Menu / My Course                    | s My Profile       | es My Recor        | ds My         | CEUs Cor    | ntact Us           |                    |           | C                        |
|------------------------------------------|--------------------|--------------------|---------------|-------------|--------------------|--------------------|-----------|--------------------------|
| <ul> <li>Previously Completed</li> </ul> | Coursework         |                    |               |             |                    |                    |           |                          |
|                                          |                    |                    |               |             |                    |                    |           |                          |
| niversity of Texas Rio (                 | Grande Valley (UTF | (GV) Records       |               |             |                    |                    |           |                          |
| sic/Refresher Course                     | - Human Subjects   | Research           |               |             |                    |                    |           |                          |
| Social Behavioral Rese                   | arch Investigators | and Key Personne   | el            |             |                    |                    |           |                          |
| Stage                                    | Record ID<br>#     | Passing<br>Score   | Your<br>Score | Start Date  | Completion<br>Date | Expiration<br>Date | Gradebook | Completion<br>Record     |
| - Basic Course                           |                    | 80%                | 93%           | 15-May-2008 | 15-Jun-2016        | 15-Jun-2020        | View      | View-Print-<br>Share     |
| sponsible Conduct of                     | Research           |                    |               |             |                    |                    |           | I                        |
| -                                        |                    |                    |               |             |                    |                    |           |                          |
| Social and Behavioral                    | Responsible Cond   | uct of Research Co | ourse 1.      |             |                    |                    |           |                          |
| Stage                                    | Record ID #        | Passing Score      | Your Score    | Start Date  | Completion Date    | Expiration Date    | e Gradebo | ook Completion<br>Record |
| Pacie Course                             |                    |                    |               | Due Now     |                    |                    | View      | N/A                      |

Accessibility Copyright Privacy Policy

Terms of Service

Contact Us

3) You may use the first link to obtain a completion with scores and dates listed, this is a full report.

4) You may use the second link to obtain a certification which is a summarized proof of completion.

|                                                                                                    | ompieuon kecora                                                                                                    |
|----------------------------------------------------------------------------------------------------|----------------------------------------------------------------------------------------------------|
| Name                                                                                                    |                                                                                                    |
| Name:                                                                                                    | University of Toyos Die Crande Valley (UTDCV) (ID: 2027)                                                                                                    |
| Course:                                                                                                    | Social Pohavioral Poscarch Investigators and Key Porcannol                                                                                                    |
| Course.                                                                                                    | Social behavioral Research investigators and key Personnel                                                                                                    |
| Completion Date:                                                                                                    | 15 lun 2016                                                                                                    |
| Expiration Date:                                                                                                    | 15-jun-2010                                                                                                    |
| Pacord ID:                                                                                                    | 15-juii-2020                                                                                                    |
| Record ID.                                                                                                    |                                                                                                    |
| Completion Repo<br>the time you com                                                                                                    | rts are two-part transcripts of your course work, and include all quiz scores. Part 1 reflects quiz scores at<br>oleted and passed the course. Part 2 includes scores for any subsequent quiz attempts.                                                                                                    |
|                                                                                                    |                                                                                                    |
| To view or print th                                                                                                    | Completion Penert for this course, slick on the link below                                                                                                    |
| To view or print th                                                                                                    | e <b>Completion Report</b> for this course, click on the link below.                                                                                                    |
| To view or print th<br>To share the <b>Com</b>                                                                                                    | e <b>Completion Report</b> for this course, click on the link below.<br><b>pletion Report</b> , copy the link below and paste it into an email or other communication.                                                                                                    |
| To view or print th<br>To share the <b>Com</b><br>www.citiprog                                                                                              | e <b>Completion Report</b> for this course, click on the link below.<br><b>pletion Report</b> , copy the link below and paste it into an email or other communication.<br>gram.org/verify/?ka88f288b-7acc-4958-aee3-1e3150acbff1-                                                                                                    |
| To view or print th<br>To share the <b>Com</b><br>www.citiprog<br>Completion Certi                                                                          | te <b>Completion Report</b> for this course, click on the link below.<br><b>pletion Report</b> , copy the link below and paste it into an email or other communication.<br>gram.org/verify/?ka88f288b-7acc-4958-aee3-1e3150acbff1-<br>ficates are "diplomas" that reflect course completion but do not include quiz scores.                                                                                                    |
| To view or print th<br>To share the <b>Com</b><br>www.citiprog<br>Completion Certi                                                                          | te Completion Report for this course, click on the link below.<br>pletion Report, copy the link below and paste it into an email or other communication.<br>gram.org/verify/?ka88f288b-7acc-4958-aee3-1e3150acbff1-<br>ficates are "diplomas" that reflect course completion but do not include quiz scores.<br>the Completion Certificate for this course, click on the link below.                                                                                                    |
| To view or print th<br>To share the <b>Com</b><br>www.citiprog<br>Completion Certi<br>To view or print th<br>To share the <b>Com</b>                        | the Completion Report for this course, click on the link below.<br>pletion Report, copy the link below and paste it into an email or other communication.<br>gram.org/verify/?ka88f288b-7acc-4958-aee3-1e3150acbff1-<br>ficates are "diplomas" that reflect course completion but do not include quiz scores.<br>the Completion Certificate for this course, click on the link below.<br>pletion Certificate, copy the link below and paste it into an email or other communication.                                                            |
| To view or print th<br>To share the <b>Com</b><br>www.citiprog<br>Completion Certi<br>To view or print th<br>To share the Com<br>www.citiprog               | the Completion Report for this course, click on the link below.<br>pletion Report, copy the link below and paste it into an email or other communication.<br>gram.org/verify/?ka88f288b-7acc-4958-aee3-1e3150acbff1-<br>ficates are "diplomas" that reflect course completion but do not include quiz scores.<br>the Completion Certificate for this course, click on the link below.<br>pletion Certificate, copy the link below and paste it into an email or other communication.<br>gram.org/verify/?wf9fbe98d-509b-435b-958f-2fa639cc5a72- |
| To view or print th<br>To share the <b>Com</b><br>www.citiprog<br><b>Completion Certi</b><br>To view or print th<br>To share the <b>Com</b><br>www.citiprog | the Completion Report for this course, click on the link below.<br>pletion Report, copy the link below and paste it into an email or other communication.<br>gram.org/verify/?ka88f288b-7acc-4958-aee3-1e3150acbff1-<br>ficates are "diplomas" that reflect course completion but do not include quiz scores.<br>the Completion Certificate for this course, click on the link below.<br>pletion Certificate, copy the link below and paste it into an email or other communication.<br>gram.org/verify/?wf9fbe98d-509b-435b-958f-2fa639cc5a72- |
| To view or print th<br>To share the <b>Com</b><br>www.citiprog<br>Completion Certi<br>To view or print th<br>To share the Com<br>www.citiprog<br>« back     | the Completion Report for this course, click on the link below.<br>pletion Report, copy the link below and paste it into an email or other communication.<br>gram.org/verify/?ka88f288b-7acc-4958-aee3-1e3150acbff1-<br>ficates are "diplomas" that reflect course completion but do not include quiz scores.<br>the Completion Certificate for this course, click on the link below.<br>pletion Certificate, copy the link below and paste it into an email or other communication.<br>gram.org/verify/?wf9fbe98d-509b-435b-958f-2fa639cc5a72- |

Accessibility Copyright Privacy Policy Terms of Service Contact Us

# Section 4:

# How to Affiliate with a New Institution (UTRGV)

You may have a CITI account already. If you are registered under another institution and are now with UTRGV, you may change your account by affiliating with another institution.

Please do not create a new account.

To set up your affiliation with The University of Texas Rio Grande Valley, please follow these steps:

- 1. Log In
- 2. Select blue tab below your Course that reads "Click here to affiliate with another institution"
- 3. Type in "Rio Grande Valley" in the search box, our institution should pop up directly below the search box
- 4. Select "University of Texas Rio Grande Valley"
- 5. Enter the required information for your profile

#### To Add the Human Subjects Protection, Basic Course

- 6. Select "Basic Course, Human Subjects Protection"
- 7. Select "Group 1: Social Behavioral Research Course" or "Group 2: Biomedical Research Course"

#### To Add the Responsible Conduct of Research Course

- 6. Select "Responsible Conduct of Research"
- 7. Select "Biomedical Responsible Conduct of Research Course" or "Social and Behavioral Responsible Conduct of Research Course"

The CITI course will be added to your main menu.